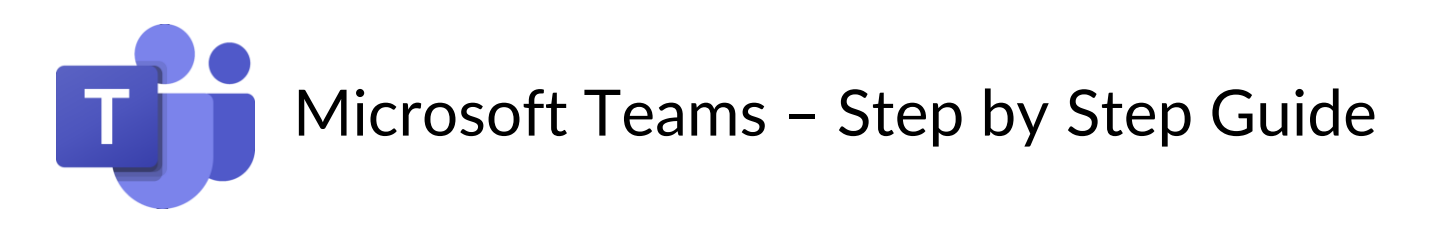

- Step 1 Open an internet browser (preferably Google Chrome)
- 0
- Step 2 Open the Hwb website <u>https://hwb.gov.wales/</u>

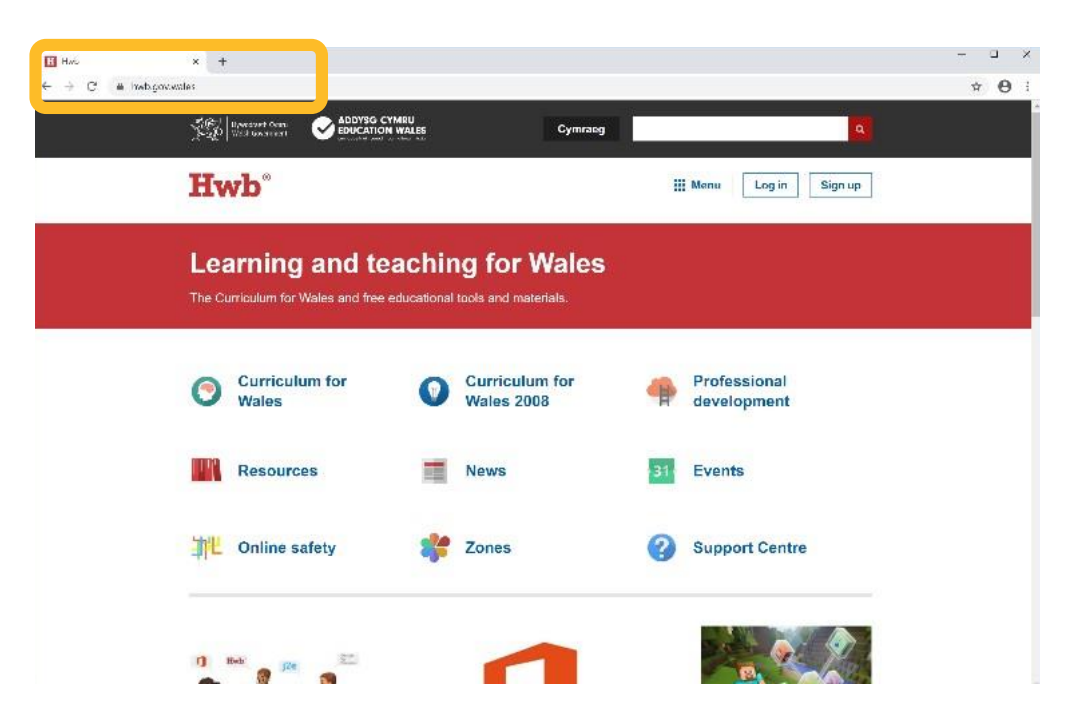

Step 3 – Click on Log in (highlighted below)

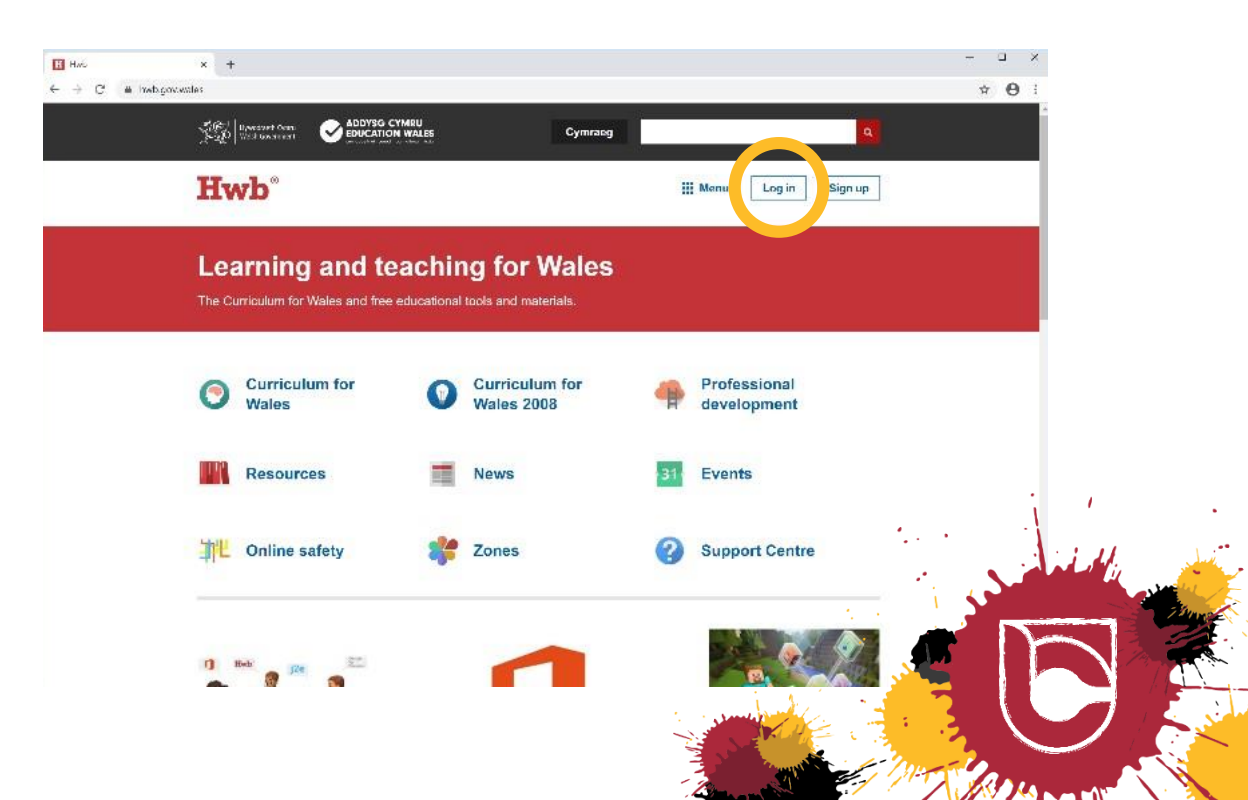

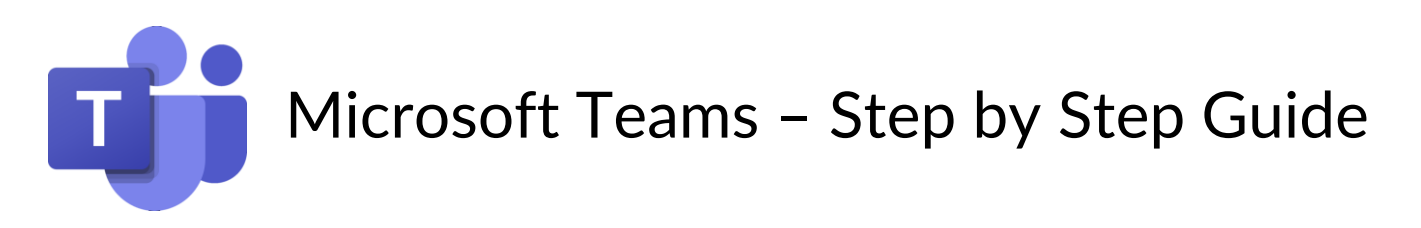

Step 4 – Enter your Hwb email and password (contact school if required)

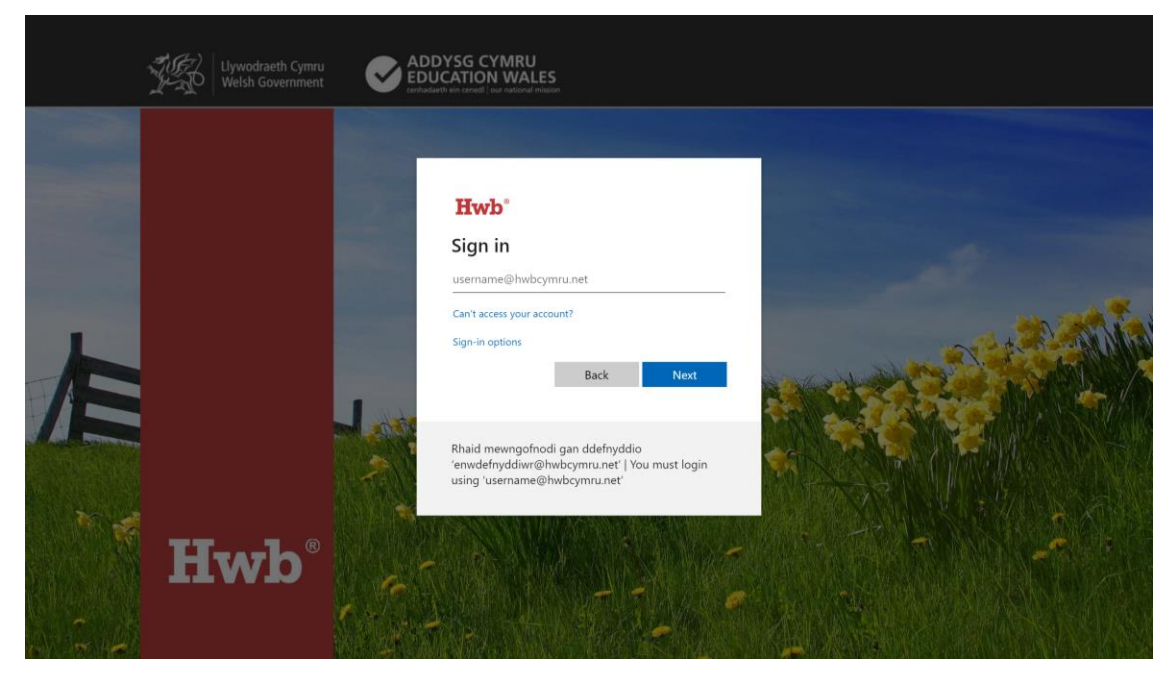

Step 5 – Once you have logged into Hwb, select 1 Office 365 (highlighted below)

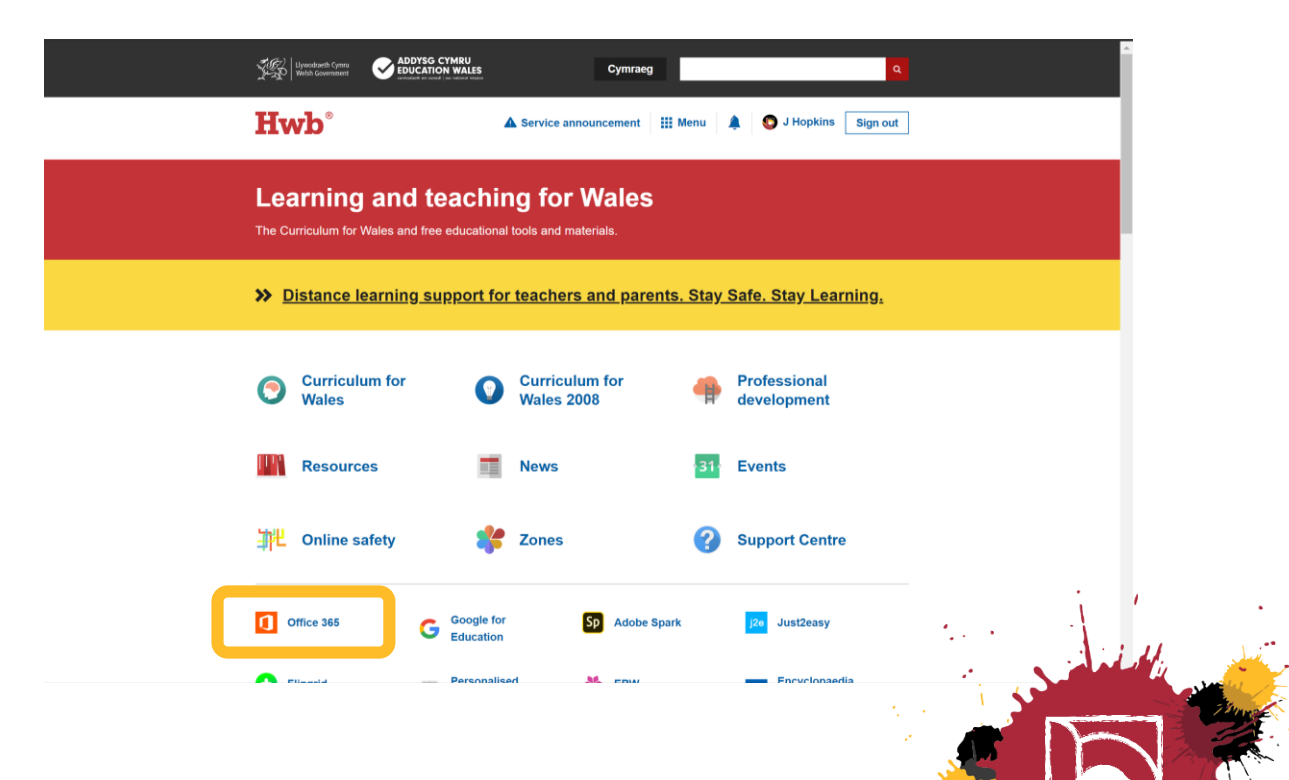

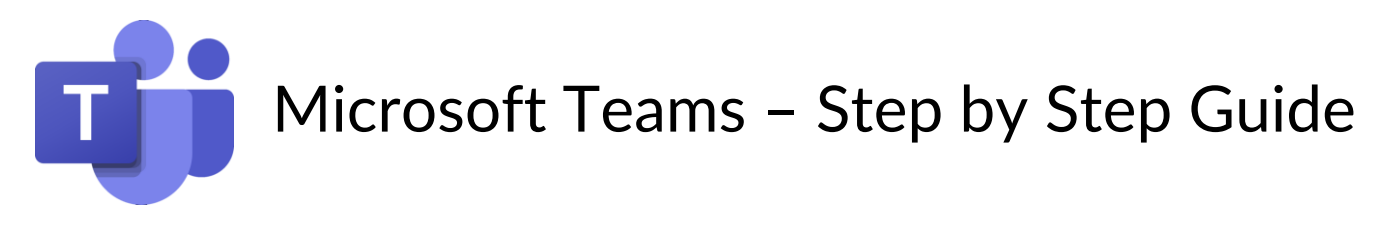

Step 6 – Select the Teams icon 1 (highlighted below)

| Office 365                                                                            | P Search                                                                                                    |                                                    |                                                                                |        |
|---------------------------------------------------------------------------------------|----------------------------------------------------------------------------------------------------|----------------------------------------------------|--------------------------------------------------------------------------------|--------|
| Add a shortcut to Office.com on                                                       | your desktop for quicker access to Wor                                                                                                    | rd, Excel, and Powerpoint.                         | Add Shortcut                                                                   | ×      |
| Good evening                                                                          |                                                                                                    |                                                    | Install Of                                                                     | fice 🗸 |
| Start new Outlook OneD                                                                | Drive Word Excel                                                                                                    | PowerPoint OneNote                                 | ns Notebook Sway                                                               |        |
| Forms All apps                                                                        |                                                                                                    |                                                    |                                                                                |        |
| Forms All apps                                                                        | You recently opened this                                                                                                    | A Faulkner Mooi Cwm Brombi                         | You edited this                                                                | >      |
| Forms All apps  Recommended  Muedited this Vesterday at 00.48  GRAPHIC (Figure DESIGN | Construction of the second second sec | A Faulkner (Ysgol Cwm Brombi<br>Yesterday at 11:43 | You edited this<br>9h ago<br>COLCWM BROMBEL<br>COLMMUNITY<br>Sausage Carbonara |        |

### Step 7 – Welcome to the Teams App

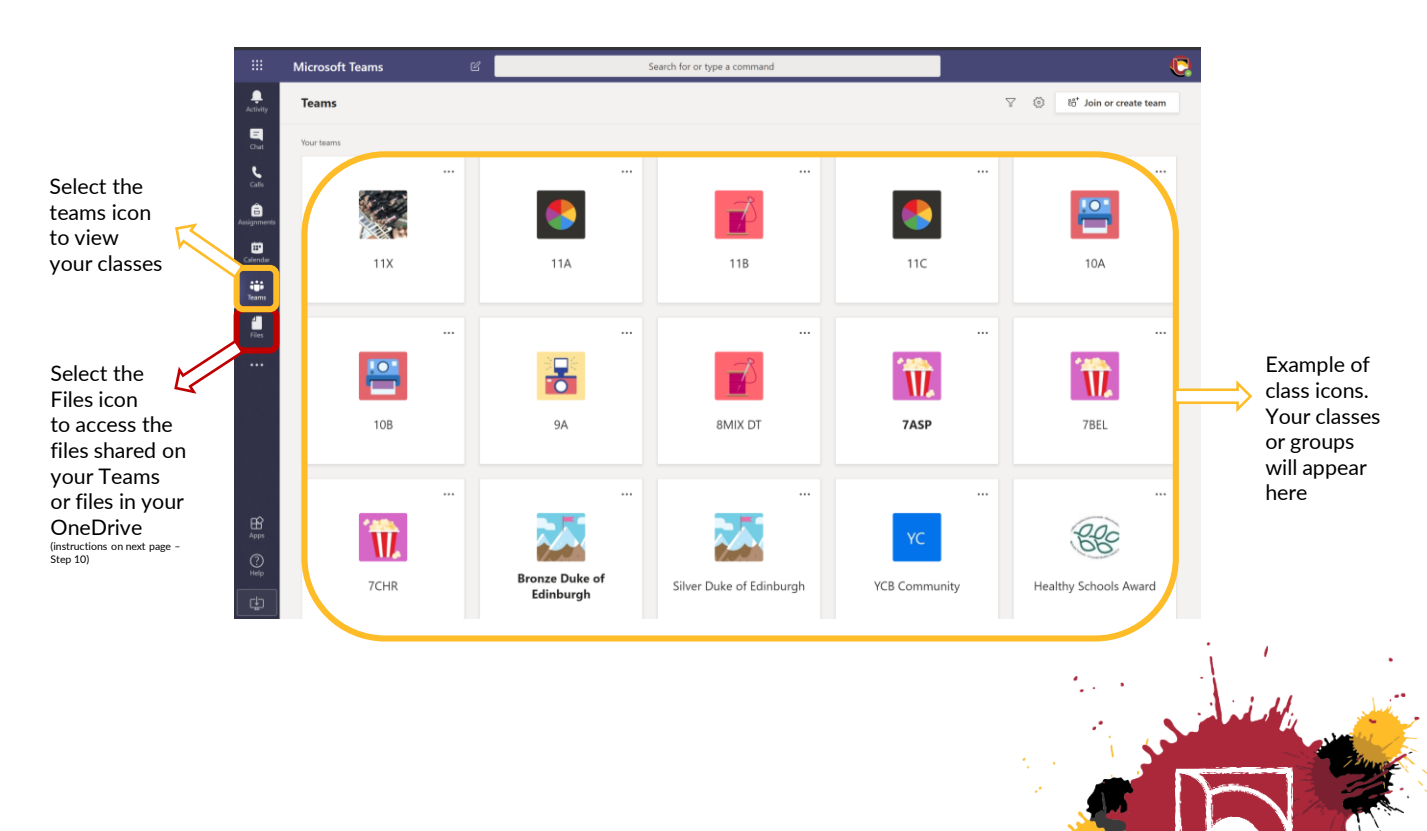

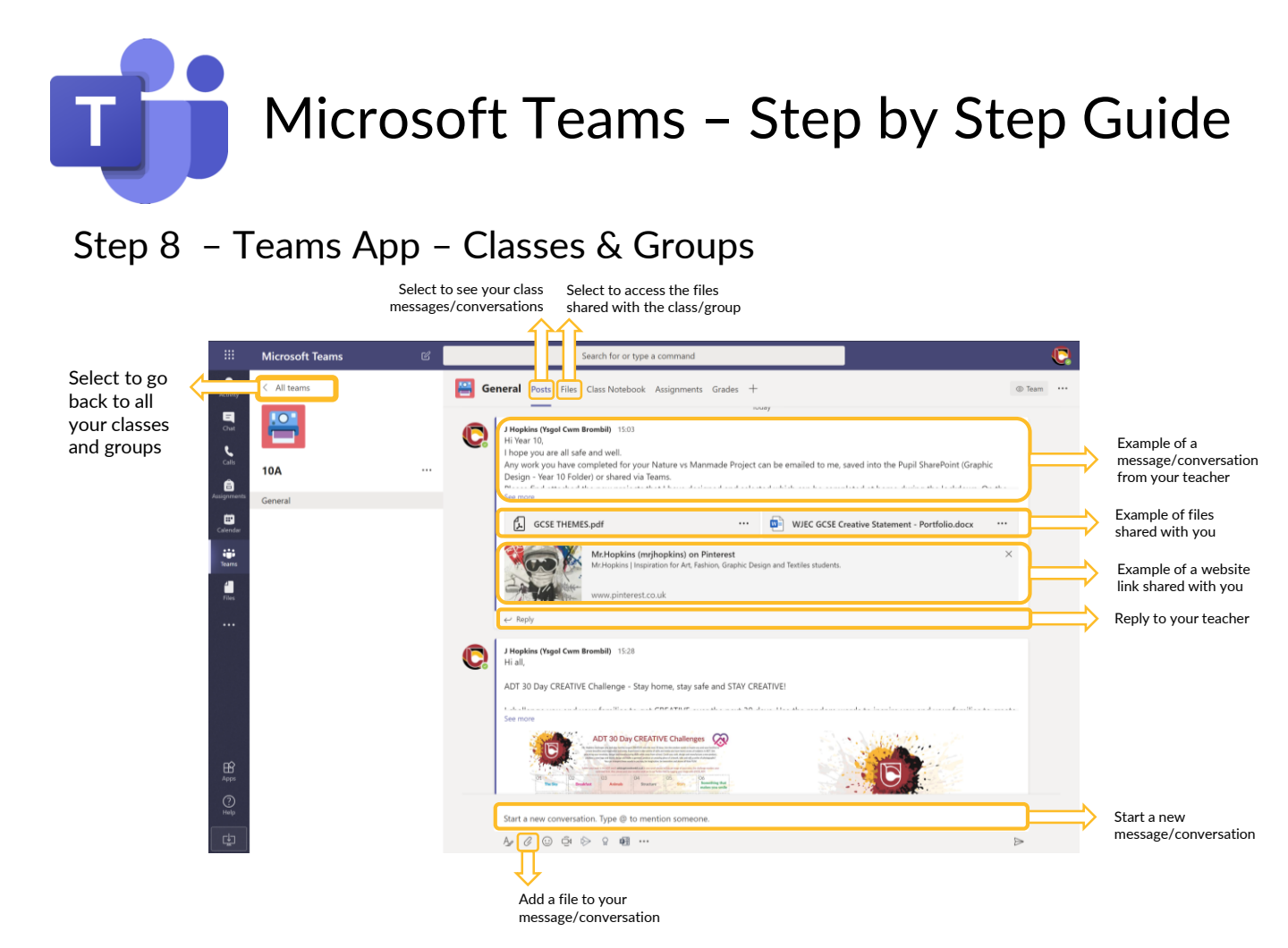

## Step 9 - Teams App - Accessing Class/Group Files

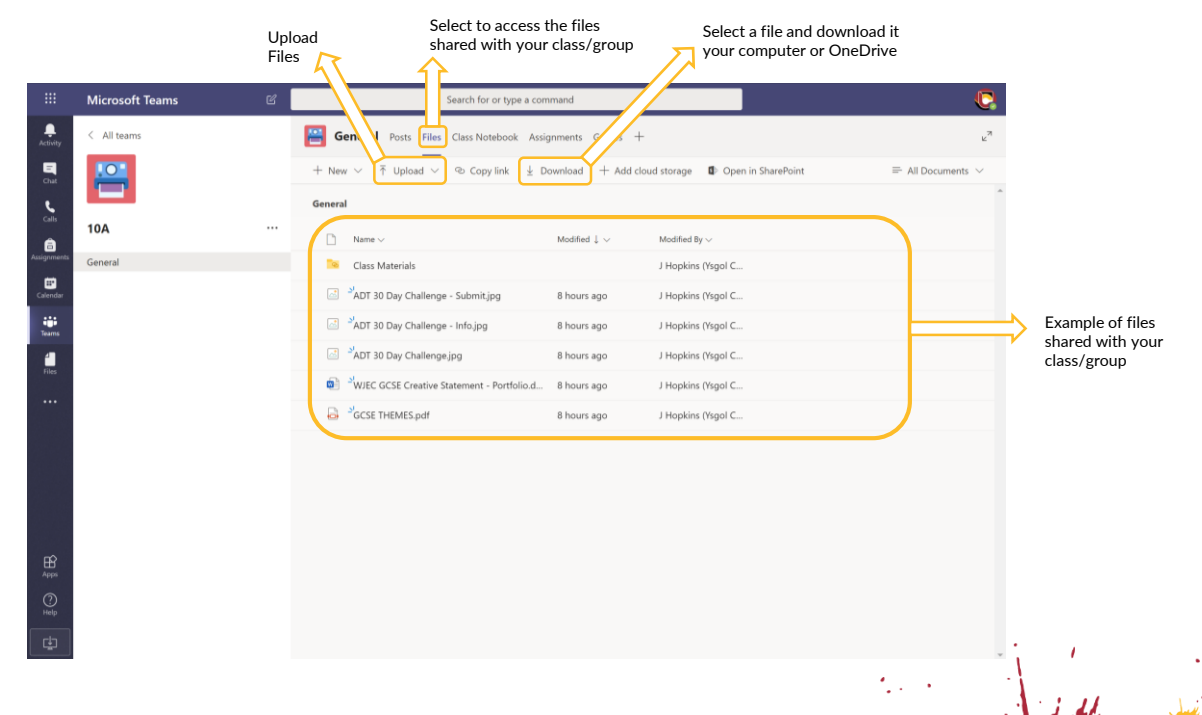

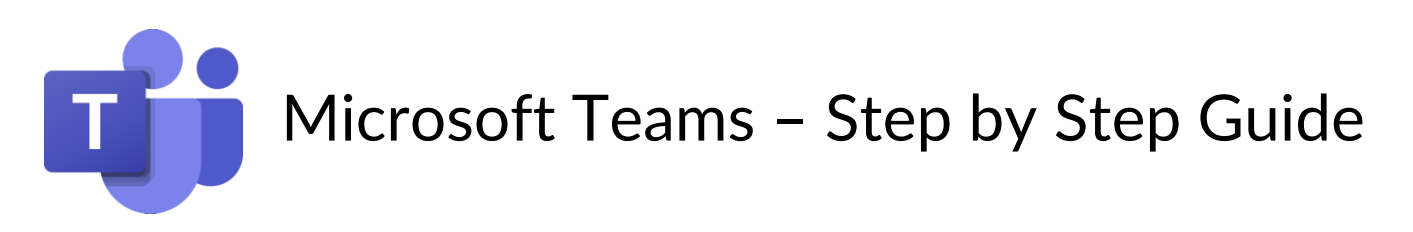

## Step 10 - Teams App - Accessing Files

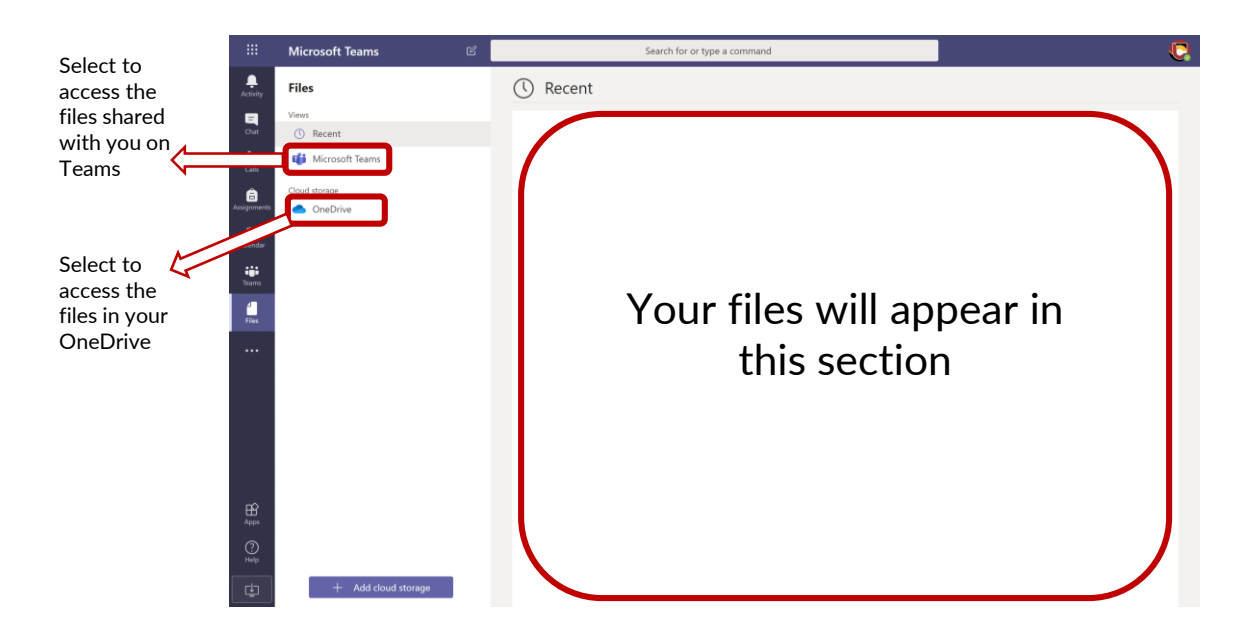

### **Additional Information:**

You can download the Teams App for free across many devices via the various App stores.

If you require your HWB log in details, please contact the School.

Telephone – 01639 760110 Email: <u>ysgolcwmbrombil@npt.school</u>

# Stay Safe 😳

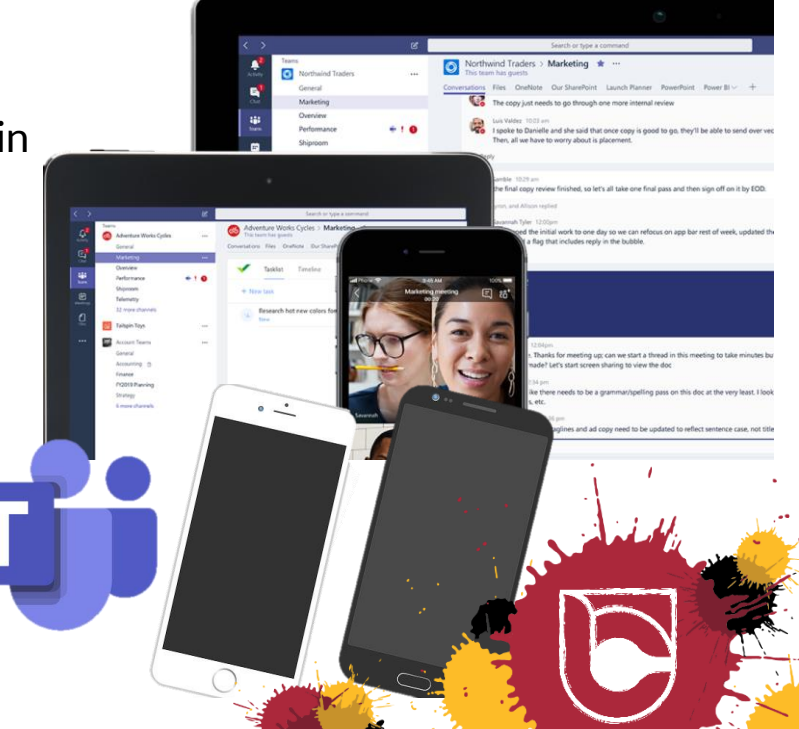